## Installation Guide

## PMC Ethernet Access Module 6081 for the Model 6081RC EdgeRoute Network Access Server

This Installation Guide describes the procedures you must follow to install a PMC Ethernet Access Module on the Model 6081RC EdgeRoute Network Access Server front blade. Please note that this guide does not replace the detailed Model 6081RC User Manual nor the Model 6081RC Applications Guide available online at www.patton.com/manuals.

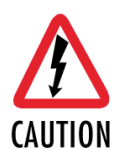

You must wear the anti-static strap to avoid electrostatic damage to the 6081RC or to the PMC Ethernet Access Module. The 6081RC must not be installed in the chassis when installing the PMC Ethernet Access Module. The PMC Ethernet Access Module must be installed in PMC slot 2. Do not install it in PMC slot 1.

Set the Model 6081RC on a flat anti-static surface with the circuitry facing upward.

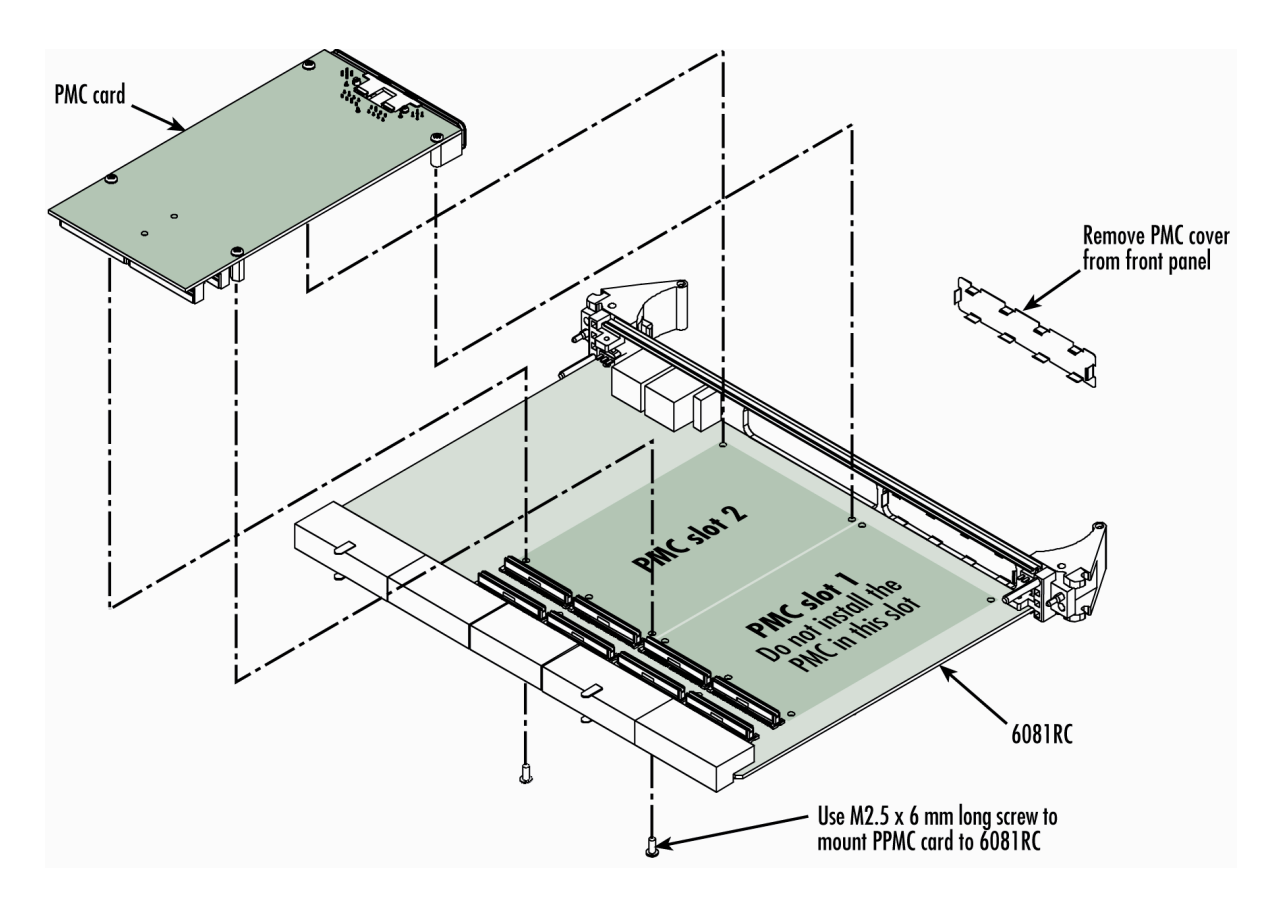

Figure 1. Installing the PMC Ethernet Access Module

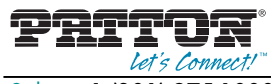

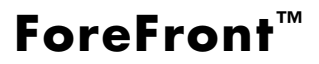

Sales: +1 (301) 975-1000 • Technical Support: +1 (301) 975-1007 • E-mail: support@patton.com • WWW: www.patton.com Part Number: 07MPMC-CPCI-IG

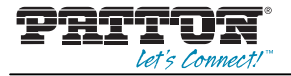

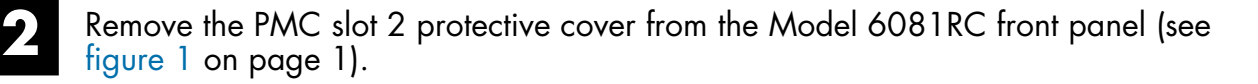

**Note**: The Model 6081RC has two PMC expansion slots, numbered 1 and 2 (see figure 1). The PMC Ethernet Access Module must only be installed in PMC slot 2, do not install the PMC Ethernet Access Module in PMC slot 1.

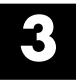

Insert the front panel of the PMC card into the cutout for PMC slot 2 on the front panel of the Model 6081RC.

Align the two connectors on the PMC card with the corresponding connectors on the Model 6081RC (see figure 1 on page 1).

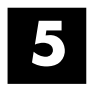

Gently and firmly press down on the rear of the PMC card, so that the connectors mate and snap into place.

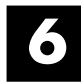

Install the 4 fastening screws as shown in figure 1 on page 1. Gently tighten the screws into place.

## EC Declaration of Conformity

This equipment conforms to the requirements of Council Directive 1999/5/EC on the approximation of the laws of the member states relating to Radio and Telecommunication Terminal Equipment and the mutual recognition of their conformity.

The safety advice in the documentation accompanying this product shall be obeyed. The conformity to the above directive is indicated by the **CE** sign on the device.

The signed Declaration of Conformity can be downloaded from <a href="http://www.patton.com/certifications/">http://www.patton.com/certifications/</a>

## Legal Notice

Copyright © 2012 Patton Electronics Co

All rights reserved. No part of this publication may be reproduced without prior written permission from Inalp Networks AG. dba Patton-Inalp AG. Patton-Inalp AG reserves the right to make changes in specifications and other information contained in this document without prior notice. The information provided is subject to change without notice. In no event shall Patton-Inalp AG or its employees and associated companies be liable for any incidental, special, indirect or consequential damages whatsoever, including but not limited to lost profits, arising out of or related to this manual or the information contained within it, even if Patton-Inalp AG has been advised of, known, or should have known, the possibility of such damages. Patton, the Patton logo, and Inalp SmartNode are trademarks of Patton Electronics Company and Inalp Networks AG. SmartWare and SmartView Management Center are trademarks of Inalp Networks AG. All other trademarks mentioned in this document are property of their respective owners.

Patton Electronics Company, Inc., 7622 Rickenbacker Drive, Gaithersburg, MD 20879 USA